## Évaluer par compétences sur Pronote

## Classe sans notes 2012-2013

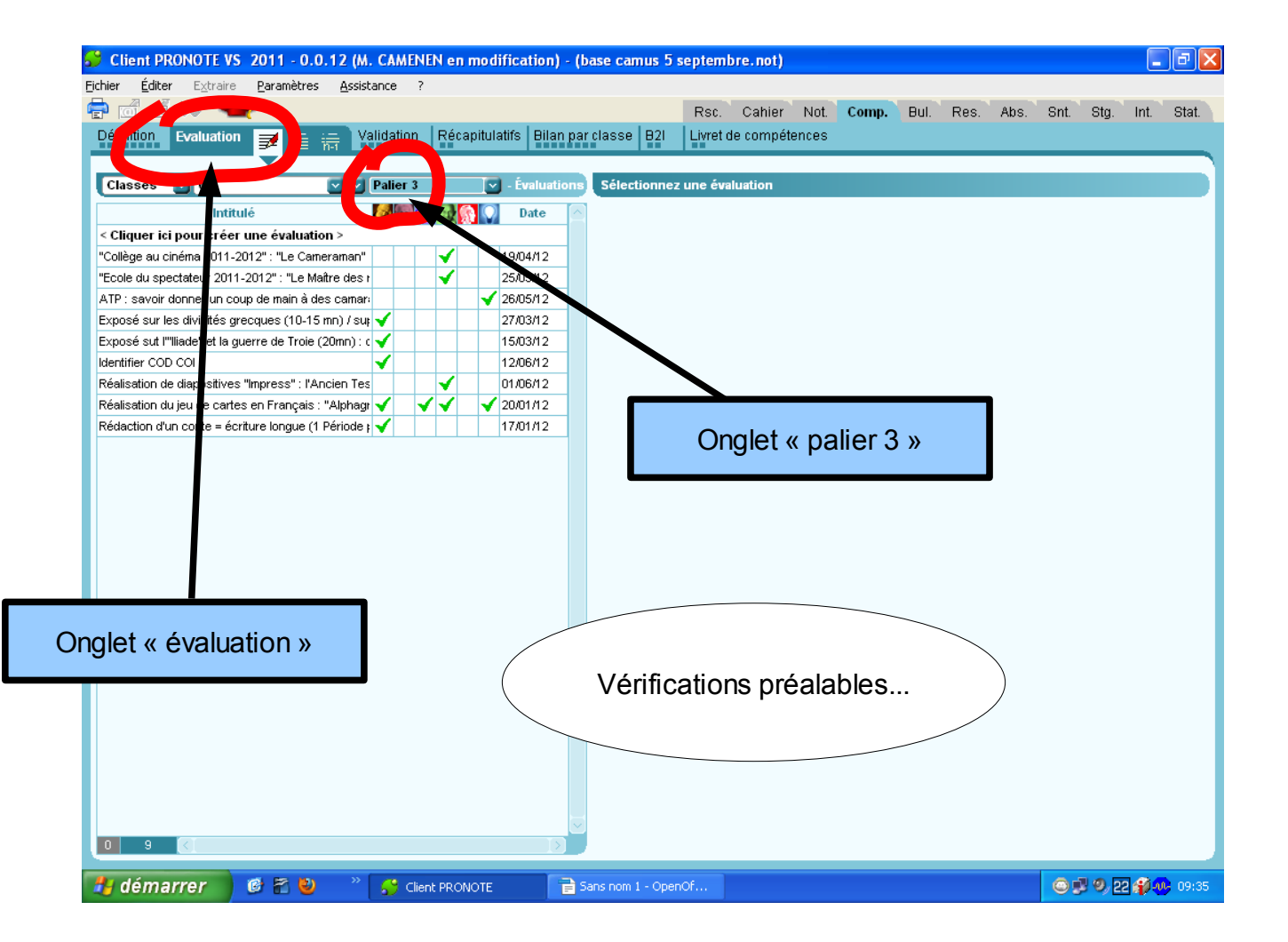

Utiliser « Pronote » afin d'informer les parents des progrès de leurs enfants semble essentiel ; les parents doivent conserver le réflexe du suivi des évaluations au fil des mois.

Nous devons donc renseigner l'outil « Pronote » le plus efficacement possible.

Évidemment, cela ne remplacera pas la grille transdisciplinaire trimestrielle ; cela conserve pour les années à venir une trace des compétences acquises sur l'année (une trace des compétences à consolider ou à acquérir aussi...).

A mi-trimestre, un mot dans le Carnet de correspondance invite les parents à vérifier l'acquisition de ces compétences sur Pronote. Chaque professeur peut aussi proposer une grille de compétences disciplinaires que les parents visent régulièrement...

L'outil sert avant tout à identifier les acquisitions et les défauts d'acquisitions : ceux-ci doivent entraîner une remédiation.

La petite notice qui suit donne la démarche à suivre, pour ne plus perdre de temps.

| 🗳 Client PRONOTE VS 2011 - 0.0.12 (M. CAMENEN en modification) - (base camus 5 septe                                                                                                    | mbre.not)                                 | - 8 🛛                  |
|----------------------------------------------------------------------------------------------------|-------------------------------------------|------------------------|
| Eichier Éditer Extraire Paramètres Assistance ?                                                                                                    |                                           |                        |
| 🖶 👩 🗐 🚿 🛖 Rst                                                                                                    | c. Cahier Not. <b>Comp.</b> Bul. Res. Abs | . Snt. Stg. Int. Stat. |
| Définition Evaluation 🚽 := := Validation Récapitulatifs Bilan par classe B2I Livre                                                                                                    | et de compétences                         |                        |
|                                                                                                    |                                           |                        |
| Classes V 6. Selectionnez une é                                                                                                    | valuation                                 |                        |
|                                                                                                    |                                           |                        |
|                                                                                                    |                                           |                        |
| < Cliquer Ici pour creer une evaluation >                                                                                                    |                                           |                        |
| People du execteteux 20 2012° · II e Meâtre des Maine des Maine d |                                           |                        |
| ATP: sevoir dopper up come de main è des cemer:                                                                                                    |                                           |                        |
|                                                                                                    |                                           |                        |
| Expose our los drimines greeness (romany) car v 21/00/12                                                                                                    |                                           |                        |
| Identifier COD COI                                                                                                    |                                           |                        |
| Réalisation de diapositives "Impriss": l'Ancien Tes                                                                                                    |                                           |                        |
| Réalisation du jeu de cartes en Français : "Alphagr 🖌 🖌 🖌 🖌 🖌 20/01/12                                                                                                    |                                           |                        |
| Rédaction d'un conte = écriture lon ue (1 Période ; 🖌 17/01/12                                                                                                    |                                           |                        |
|                                                                                                    |                                           |                        |
|                                                                                                    |                                           |                        |
|                                                                                                    |                                           |                        |
|                                                                                                    |                                           |                        |
|                                                                                                    |                                           |                        |
|                                                                                                    |                                           |                        |
|                                                                                                    |                                           |                        |
|                                                                                                    |                                           |                        |
| Ontenung turken                                                                                                    |                                           |                        |
| Creer une evaluation                                                                                                    |                                           |                        |
|                                                                                                    |                                           |                        |
|                                                                                                    |                                           |                        |
|                                                                                                    |                                           |                        |
|                                                                                                    |                                           |                        |
|                                                                                                    |                                           |                        |
|                                                                                                    |                                           |                        |
|                                                                                                    |                                           |                        |
|                                                                                                    |                                           |                        |
|                                                                                                    |                                           |                        |
|                                                                                                    |                                           |                        |
| Gent PRONOTE Sans nom 1 - Openor                                                                                                    |                                           |                        |

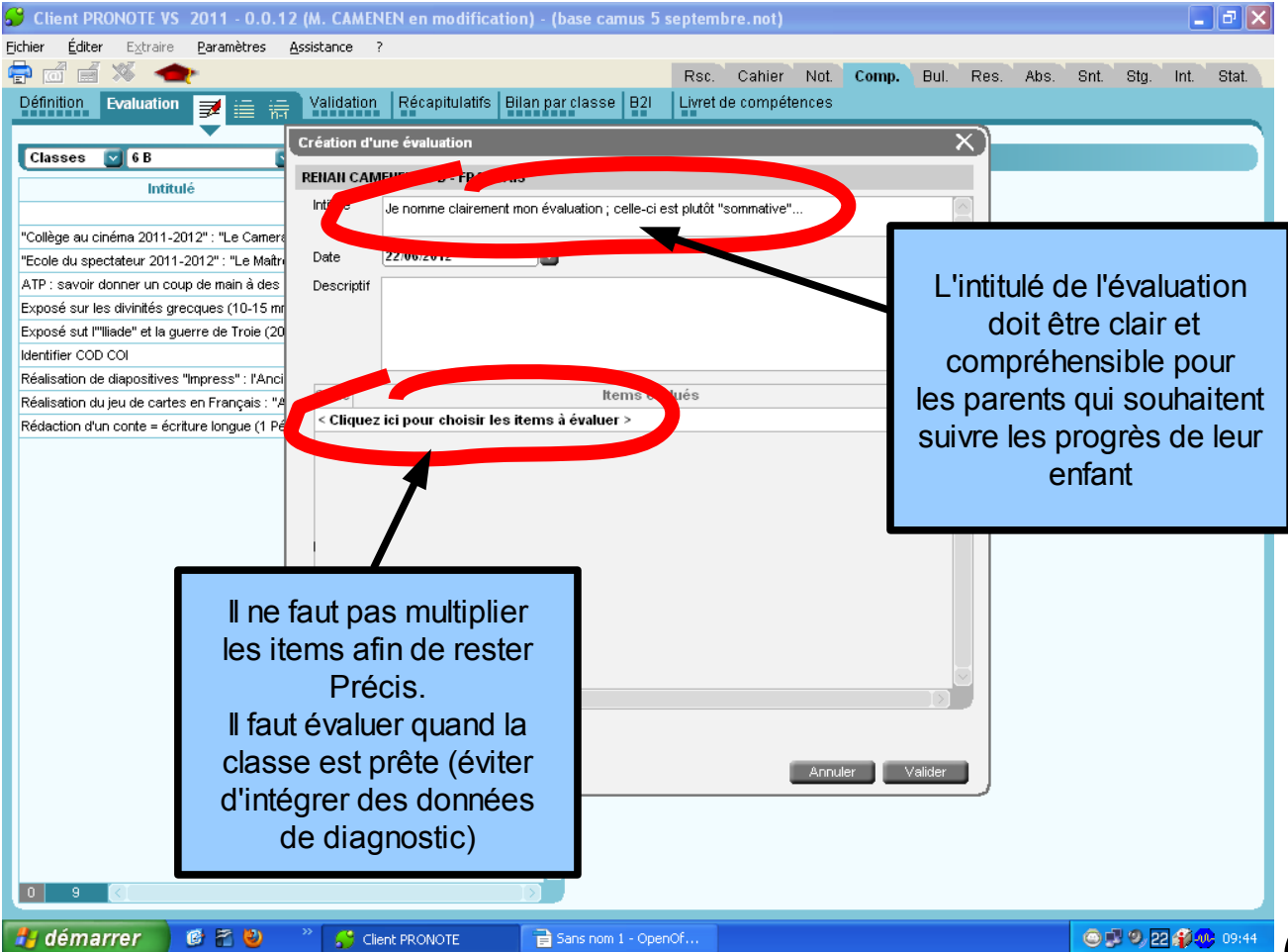

| 😴 Client PRONOTE VS 2011 - 0.0.12 (M. CAMENEN en modification) - (base camus 5 septembre.not)                                                                                                    | _ 🗗 🗙       |
|----------------------------------------------------------------------------------------------------|-------------|
| Eichier Éditer Extraire <u>P</u> aramètres <u>A</u> ssistance ?                                                                                                    |             |
| 🖶 🗂 📄 🚿 🛖 Rsc. Cahier Not. Comp. Bul. Res. Abs. Snt. Stg.                                                                                                    | Int. Stat.  |
| Définition Evaluation 📝 🚎 😽 Validation Récapitulatifs Bilan par classe B21 Livret de compétences                                                                                                    |             |
| Classes G 6B Création d'une évaluation                                                                                                    |             |
| Intitulé Choix des items à évaluer                                                                                                    |             |
| "Collège au cinéma 2011-2012": "Le Gamer         "Ecole du spectateur 2011-2012": "Le Math         ATP : savoir donner un coup de main à des         Exposé sur les divinités grecques (10-15 mr         Exposé sur l'illade" et la guerre de Troie (20)         Identifier COD COI         Réalisation de diapositives "Impress": l'Anci         Réalisation du jeu de cartes en Français: "#         Rédaction d'un conte = écriture longue (1) Périodure un document sans erreur et avec une présentation adaptée         Écrire lisiblement un texte, spontanément ou sous la dictée, en respectant l'orthographe et la gramm         Rédiger un texte bref, cohérent et poncué, en réponse à une question ou à partir de consignes dor         Utiliser ses capacités de raisonnement, ses connaissances sur la langue, savoir faire appel à des consignes dor         Dégager, par écrit ou oralement, l'essentiel d'un texte lu         Manifester, par des moyens divers, sa compréhension de textes variés <ul> <li>ÉCRIFE</li> <li>Reproduire un document sans erreur et avec une présentation adaptée</li> <li>Écrire lisiblement un texte, spontanément ou sous la dictée, en respectant l'orthographe et la gramm</li> <li>Rédiger un texte bref, cohérent et ponctué, en réponse à une question ou à partir de consignes dor</li> <li>Uniter ses capacités de raisonnement, ses connaissances sur la langue, savoir faire appel à des consignes dor</li> </ul> DIRE |             |
| Dév opper de façon suivie un propos en public sur un sujet déterminé     Dévier sa prise de parole à la situation de communication     Participer à un débai, un échange verbal     Validation de l'év                                                                                                    | aluation    |
| 16 CI<br>Annuler Valider<br>Annuler Valider                                                                                                    |             |
|                                                                                                    |             |
| 🛃 démarrer 🛛 🥙 😤 🔮 👋 🤔 Client PRONOTE 📑 Sans nom 1 - OpenOf                                                                                                    | 2 🗊 🐢 09:52 |

| 😴 Client PRONOTE VS 2011 - 0.0.12 (M. CAMENEN en modification) - (base camus 5 septembre.not)                  | - 7 🛛                   |
|----------------------------------------------------------------------------------------------------|-------------------------|
| Ejchier Éditer E≾traire Baramètres Assistance ?                                                                |                         |
| 🖶 🗂 🚽 🛪 🔷 Rsc. Cahier Not. Comp. Bul. Res. Abs.                                                                | Snt. Stg. Int. Stat.    |
| Définition Evaluation 🛒 😑 😑 Validation Récapitulatifs Bilan par classe B21 Livret de compétences               |                         |
|                                                                                                    |                         |
| Classes 👽 6 B 💿 🔍 Palier 3 💿 - Évaluations Je nomme clairement mon évaluation ; celle-ci est plutót "sommative |                         |
|                                                                                                    | F3.1 F3.2               |
| < Cliquer ici pour créer une évaluation >                                                                      |                         |
| "Collège au cinéma 2011-2012" : "Le Cameraman" 🛛 🖌 19/04/12 CHARIAUD- TELNOFF Tiphanie                         |                         |
| "Ecole du spectateur 2011-2012": "Le Maître des t 🛛 🗸 🔹 25/05/12 🖸 CIRERA Manon                                |                         |
| ATP : savoir donner un coup de main à des camar-                                                               |                         |
| Exposé sur les divinités grecques (10-15 m) / sur 🖌 🔰 27/03/12 CONTAMINE Axel                                  |                         |
| Exposé sut l''Iliade" et la guerre de Troie (20mn) : C 15/03/12 DEVECI Gamze                                   |                         |
| Identifier COD COI                                                                                             |                         |
| Je norme clairement mon évaluation ; celle-ci est ; 🖌 22/06/12 HAMZAYEV Hazal                                  | ? ?                     |
| Realisation de diapositives "Impress": l'Ancien Tes 01/06/12 KILC Mathieu                                      |                         |
| Realisation du jeu de cartes en Français : "Alphagir V V V 2001/12 LACREUSE Administre                         |                         |
| recación d'un conte = echare iongue (i Pendue ; V 1707/2 MALESCHE Santon                                       |                         |
| MATTINE GOV                                                                                                    |                         |
| HADAL Benjamin                                                                                                 |                         |
| NICOLAS Lou                                                                                                    |                         |
| POULIII Sarah                                                                                                  |                         |
| RICHARD Lilian                                                                                                 |                         |
| Un « Clic » gauche,                                                                                            |                         |
| et toute la colonne est prête                                                                                  |                         |
|                                                                                                    |                         |
| a etre validee                                                                                                 |                         |
|                                                                                                    |                         |
|                                                                                                    |                         |
|                                                                                                    |                         |
|                                                                                                    |                         |
|                                                                                                    |                         |
|                                                                                                    |                         |
|                                                                                                    | $\overline{\mathbf{v}}$ |
|                                                                                                    |                         |
| 🛃 démarrer 🛛 🙋 😤 🔌 👋 🤔 Client PRONOTE 📑 Sans nom 1 - OpenOf                                                    | © 🔊 🥺 22 🎲 🐠 09:54      |

| 😴 Client PRONOTE VS 2011 - 0.0.12 (M. CAMENEN en modification                                                             | ) - (base camus 5 septembre.not)                                          | _ 7 🗙        |  |  |
|----------------------------------------------------------------------------------------------------|---------------------------------------------------------------------------|--------------|--|--|
| <u> Ejchier Éditer Extraire Paramètres Assistance ?</u>                                                                   |                                                                           |              |  |  |
| 🖶 🖻 🗃 🚿 <del>全</del>                                                                                                    | Rsc. Cahier Not. <b>Comp.</b> Bul. Res. Abs. Snt. Stg.                    | Int. Stat.   |  |  |
| Définition Evaluation 🛒 🚐 🚎 Validation Récapitulatifs Bila                                                                | an par classe B2I Livret de compétences                                   |              |  |  |
|                                                                                                    |                                                                           |              |  |  |
| Classes 🔽 6 B 🔽 🔽 Palier 3 💽 - Évaluat                                                                                    | tions Je nomme clairement mon évaluation ; celle-ci est plutôt "sommative |              |  |  |
| Intitulé Date                                                                                                    | Élèves F3.1                                                               | F3.2         |  |  |
| < Cliquer ici pour créer une évaluation >                                                                                 | CHABOT Nathan                                                             |              |  |  |
| "Collège au cinéma 2011-2012" : "Le Cameraman" 🖌 🖌 19/04/12                                                               | CHARIAUD- Aucune évaluation Modifier le niveau d'acquisition              |              |  |  |
| "Ecole du spectateur 2011-2012" : "Le Maître des r 🛛 🖌 🖌 25/05/12                                                         | CIRERA Man 🕞 Expert Ajouter un commentaire                                |              |  |  |
| ATP : savoir donner un coup de main à des camar: 🛛 🖌 🖌 26/05/12                                                           | CONSEIL AI                                                                |              |  |  |
| Exposé sur les divinités grecques (10-15 mn) / su; 🗹 27/03/12                                                             | CONTAMINE Presque acquis                                                  |              |  |  |
| Exposé sut l''lliade" et la guerre de Troie (20mn) : c 🖌 15/03/12                                                         | DEVECI Garr                                                               |              |  |  |
| Identifier COD COI                                                                                                    | GOBIN IIIana                                                              |              |  |  |
| Je nomme clairement mon évaluation ; celle-ci est ; 🎸 22/06/12                                                            | HAMZAYEV ?                                                                | ?            |  |  |
| Réalisation de diapositives "Impress": l'Ancien Tes V 01/06/12                                                            | KILIC Mathix                                                              |              |  |  |
| Realisation du jeu de cartes en Français : "Alphagr V V V 2001/12<br>Rédection d'un conte – écriture longrue (1 Dériede ) | LACREDSE / White Simon                                                    |              |  |  |
| Redaction a un conte = echture longue (1 Pendue ; V                                                                       | MARLEOVRE SINON                                                           |              |  |  |
|                                                                                                    | METAYER Anaia                                                             |              |  |  |
|                                                                                                    | NADAL Benimin                                                             |              |  |  |
|                                                                                                    | NICOLA Lou                                                                |              |  |  |
|                                                                                                    | POW/IN Sarah                                                              |              |  |  |
| Lie velie velveit                                                                                                    | CHARD Lilian                                                              |              |  |  |
| Un « ciic » droit,                                                                                                    | RIERA Alicia                                                              |              |  |  |
| et s'offre le choix des                                                                                                   | SANCHEZ Eloise                                                            |              |  |  |
| dográp d'opquipition                                                                                                    |                                                                           |              |  |  |
| degres d'acquisition                                                                                                    |                                                                           |              |  |  |
|                                                                                                    |                                                                           |              |  |  |
|                                                                                                    |                                                                           |              |  |  |
|                                                                                                    |                                                                           |              |  |  |
|                                                                                                    |                                                                           |              |  |  |
|                                                                                                    |                                                                           |              |  |  |
|                                                                                                    |                                                                           |              |  |  |
|                                                                                                    |                                                                           |              |  |  |
|                                                                                                    | > 19 <                                                                    |              |  |  |
| 🛃 démarrer 🛛 🎯 🖗 🍊 🤌 🥌 Cleat PROMOTE 📑                                                                                    | compétences pr profs 🛛 🖉 🎒 😥 👌 🖓 🐽 🧔 🥬                                    | ), 💿 🙁 10:19 |  |  |
|                                                                                                    |                                                                           |              |  |  |

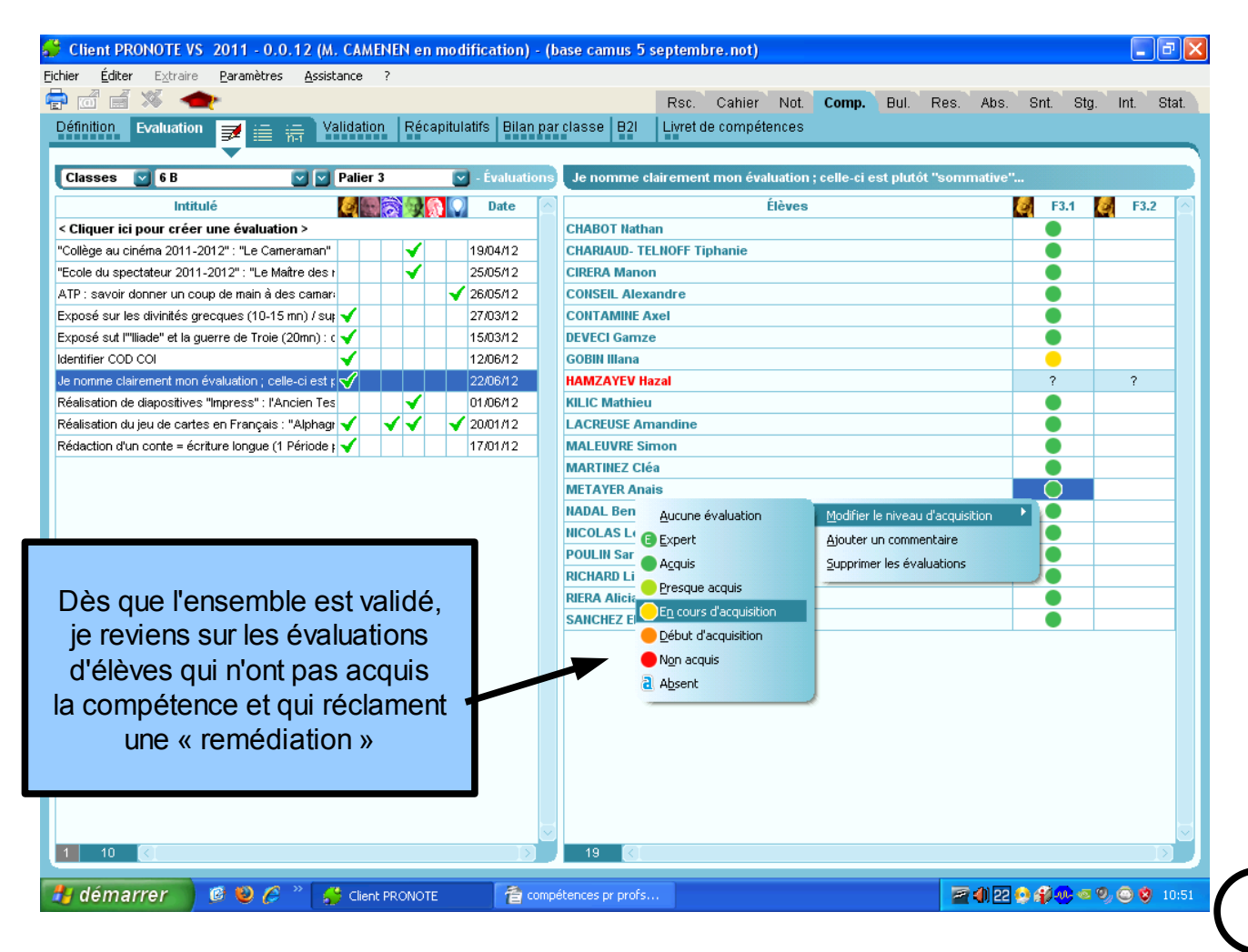